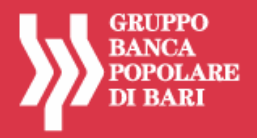

# SERVIZIO DI MOBILE BANKING GRUPPO BANCA POPOLARE DI BARI

ISTRUZIONI OPERATIVE PER L'INSTALLAZIONE E L'ACCESSO AL SERVIZIO MOBILE BANKING

# **INSTALLAZIONE APP**

SEZIONE A: ISTRUZIONI PER GLI UTENTI DI INTERNET BANKING CON PROFILO DISPOSITIVO (BASIC/FULL/PROFESSIONAL)

SEZIONE B: ISTRUZIONI PER GLI UTENTI DI INTERNET BANKING CON PROFILO SOLO INFORMATIVO

**AVVERTENZA:** PER IL MOBILE BANKING DEVONO ESSERE UTILIZZATI GLI STESSI CODICI PERSONALI DEL SERVIZIO DI INTERNET BANKING

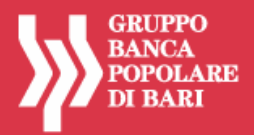

# **INSTALLAZIONE APP**

L'applicazione di Mobile Banking del Gruppo Banca Popolare di Bari è disponibile per **Apple IPhone** e per tutti gli smartphone con sistema operativo **Google Android**.

## **GUIDA ALL'INSTALLAZIONE PER APPLE IPHONE**

Si descrivono, con immagini esemplificative, le fasi da seguire per accedere all'Apple Store, per la ricerca e l'installazione dell'applicazione:

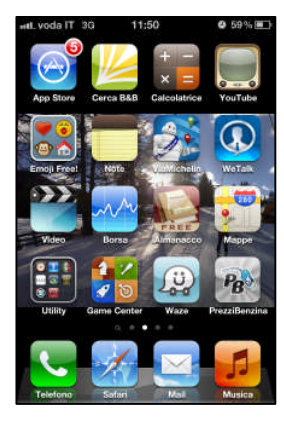

ICONA APP STORE

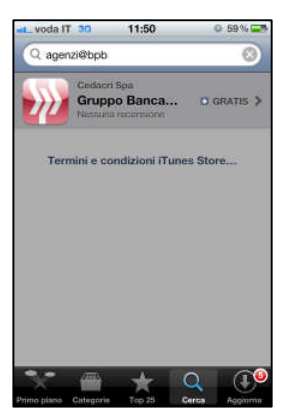

### CAMPO RICERCA

Digitare nel campo di ricerca:

- "BPB";
- "Banca Popolare di Bari";
- "agenzi@bpb".

| -tL voda i                                                                                                    | T 30 52                                                                                                    | 11:51                                                                                                    |                                                                                                    | © 59%                                                                                                |
|----------------------------------------------------------------------------------------------------|----------------------------------------------------------------------------------------------------|----------------------------------------------------------------------------------------------------|----------------------------------------------------------------------------------------------------|----------------------------------------------------------------------------------------------------|
| Cerca                                                                                                    | Infe                                                                                                    | ormazi                                                                                                    | oni                                                                                                    |                                                                                                    |
| <b>》</b>                                                                                                    | Grup<br>Cedacri i<br>Srift Srift                                                                                                    | po Ban<br><sup>Spa</sup><br>Nessuna                                                                                                    | ca Po                                                                                                    | pola<br>GRATIS                                                                                       |
| AGENZIG                                                                                                    | BPB Mobil                                                                                                    | ie banking                                                                                                    |                                                                                                    |                                                                                                    |
| di Bari ch<br>conto con<br>direttamo<br>semplice<br>L'applica<br>gratuita. I<br>Popolare<br>E' sufficie<br>agenzi@b<br>utilizzare<br>Per le con<br>disposizo<br>nelle Filial<br>www.cari | e ti permetti<br>rente e con<br>nte dal tuo<br>e sicuro.<br>tione del se<br>l' disponibi<br>di Bari e Ci<br>nte attivare<br>pb e con le<br>la versione<br>anni si rinvia<br>li e sui siti li<br>orvieto.it. | te di acced<br>trollare i tu<br>iPhone e if<br>arvizio è co<br>le per tutti<br>assa di Riss<br>in Filiale i<br>stesse cre<br>mobile.<br>upplicate all<br>al foglio infi<br>nternet ww | ere e oper<br>di investin<br>Pad in mol<br>mpletame<br>i clienti di<br>parmio di i<br>servizi di<br>idenziali p<br>e singole<br>ormativo a<br>w.popolar | are sul tuo<br>nenti<br>do rapido,<br>nte<br>Banca<br>Orvieto.<br>otrai<br>disponibile<br>ebari.it e |
| X                                                                                                    | 4440                                                                                                    | *                                                                                                    | Q                                                                                                    | 10                                                                                                   |
| thrimo nitero                                                                                                    | Caterorie                                                                                                    | Yorn 24                                                                                                    | Cares                                                                                                    | A new income to                                                                                      |

DESCRIZIONE

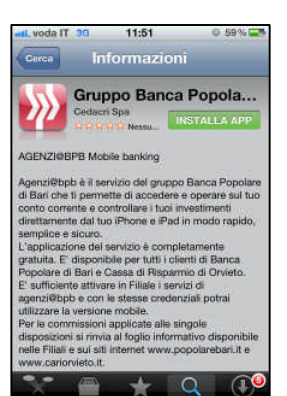

### DESCRIZIONE – TASTO INSTALLA APP

Cliccare sul tasto: "INSTALLA APP".

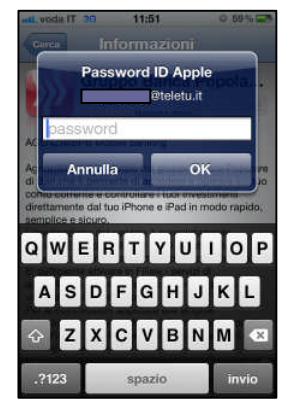

PASSWORD ID APPLE

Inserire la propria password ID Apple.

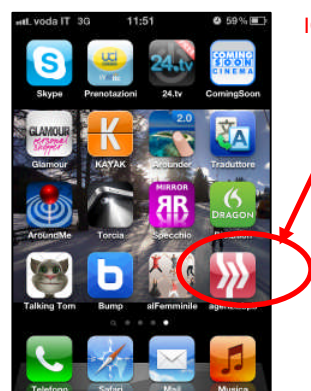

## ICONA APP "AGENZI@BPB"

Completata l'installazione viene visualizzata sullo schermo l'icona della App "Agenzi@bpb".

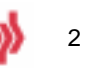

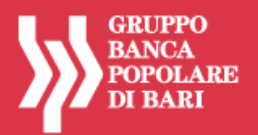

## GUIDA ALL'INSTALLAZIONE PER GOOGLE ANDROID

Si descrivono, con immagini esemplificative, le fasi da seguire per accedere al Google Play Store, per la ricerca e l'installazione dell'applicazione:

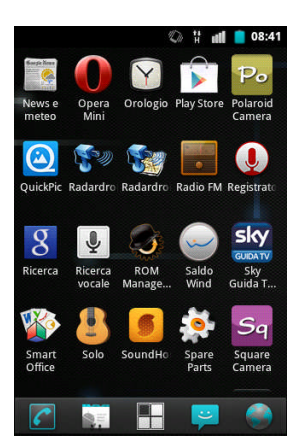

## ICONA APP STORE

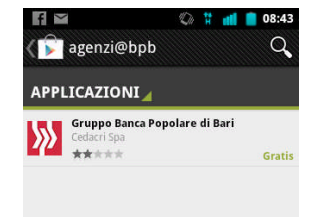

### CAMPO RICERCA

Digitare nel campo di ricerca: • "BPB";

- DFD ,
- "Banca Popolare di Bari";
- "agenzi@bpb".

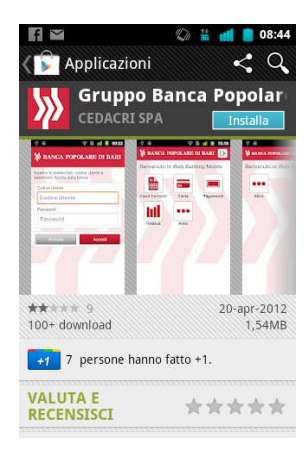

## DESCRIZIONE / TASTO INSTALLA

Cliccare sul tasto: "Installa".

| ر<br>pplicazioni          | ≫ ≌ <b>dd e</b> 08:44                                                                                                    |
|---------------------------|----------------------------------------------------------------------------------------------------|
| Gruppo Bar<br>CEDACRI SPA | nca Popolar                                                                                                    |
|                           |                                                                                                    |
| Accetta e sc              | arica                                                                                                    |
| ZZAZIONI                  |                                                                                                    |
| che prevedono             | o un costo                                                                                                    |
| ta diretta n. telefo      | ono >                                                                                                    |
| nicazione di rete         | e                                                                                                    |
| completo a Inter          | net >                                                                                                    |
|                           |                                                                                                    |
|                           | spplicazioni     Gruppo Barr     CEDACRI SPA     intonio70@gmail.co     Accetta e sc     izzAZIONI     ic che prevedono ta diretta n. telefo nicazione di retto o completo a Inter |

### DESCRIZIONE / TASTO ACCETTA E SCARICA

3

Cliccare sul tasto: "Accetta e scarica".

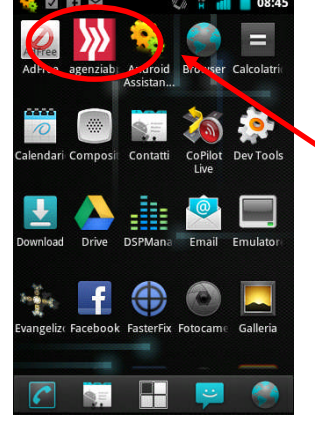

### ICONA APP "AGENZI@BPB"

Completata l'installazione viene visualizzata sullo schermo l'icona della App "Agenzi@bpb".

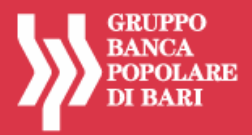

# **SEZIONE A**

istruzioni per gli utenti di Internet Banking con profilo dispositivo (Basic/Full/Professional)

## PRIMO ACCESSO APP

Si descrivono, con immagini esemplificative, le fasi da seguire per l'eventuale prima registrazione al servizio agenzi@bpb attraverso la App, qualora il cliente intenda effettuare il primo accesso attraverso il Mobile Banking.

Si tratta di un'ipotesi remota, basata sul presupposto che il cliente NON abbia già effettuato la prima autenticazione tramite il portale web di internet banking (www.agenziabpb.it).

| rego, inserire k<br>utenticazione | e vostre cn | edenziali di |   |
|-----------------------------------|-------------|--------------|---|
| CODICE UTENTE                     |             |              | D |
| PASSWORD                          |             |              | ) |
|                                   |             |              |   |
| Amulla                            |             | Accedi       |   |

CAMPI CREDENZIALI

- Nel campo **Codice Utente** inserire il codice di 10 caratteri ricevuto dalla Banca (i primi 5 caratteri corrispondono all'ABI della Banca:
  - → 05424 per Banca Popolare di Bari;
  - → 06220 per Cassa di Risparmio di Orvieto).
  - Nel campo **Password** inserire la password alfanumerica ricevuta dalla Banca (password iniziale).
- Premere il tasto Accedi.
- <u>Conservare con cura</u>, separatamente, il Codice Utente e la Password Iniziale <sup>(\*)</sup>.
- (\*) Il Codice Utente assegnato dalla Banca al momento dell'attivazione del contratto resta immutato e deve essere utilizzato per ogni accesso al servizio. La Password Iniziale assegnata dalla Banca al momento dell'attivazione del contratto deve essere cambiata al primo accesso al portale, per motivi di sicurezza; deve essere comunque conservata con cura per essere riutilizzata in caso di eventuale blocco dell'utenza e successivo ripristino. Nelle ipotesi di blocco dell'utenza, infatti, per accedere nuovamente al portale occorre azzerare la password in uso e ripristinare quella iniziale (funzione di sblocco password), in modo da riattivare l'iter di autenticazione digitando il codice utente e la password iniziale.

### N.B. In caso di blocco dell'utenza occorre richiedere lo sblocco della password.

<u>Per alcune tipologie di errore che generano il blocco</u> (es. errato inserimento della password per più di tre tentativi), l'utente può richiedere lo sblocco della password direttamente on line, mediante la <u>funzione di Autoreset</u>, senza recarsi in filiale. Per usufruire della funzione di autoreset, tuttavia, è necessario <u>chiudere</u> l'applicazione Mobile Banking e collegarsi al sito www.agenziabpb.it, in quanto il servizio di autoreset è disponibile esclusivamente sul sito www.agenziabpb.it.

Per l'utilizzo della funzione di Autoreset, è necessario seguire le istruzioni riportate nel documento "Agenzi@Bpb Privati-Professional\_Servizio Autoreset".

In altri casi particolari di errore che provocano un blocco definitivo dell'utenza, è necessario richiedere lo sblocco della password alla propria filiale.

4

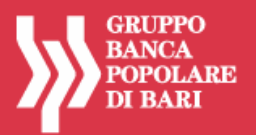

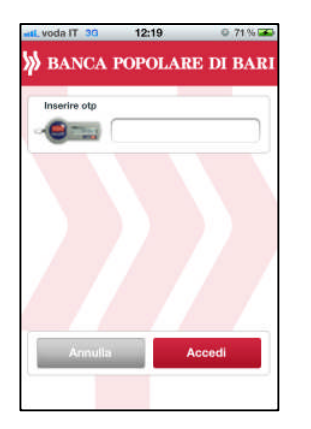

CAMPO OTP

- Inserire il numero visualizzato nel display della chiavetta OTP.
- Premere il tasto Accedi.

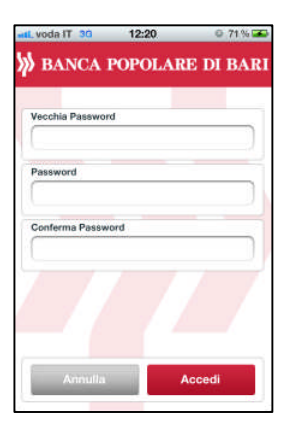

### CAMPI CAMBIO CREDENZIALI

Per motivi di sicurezza, l'utente deve cambiare la password iniziale ricevuta dalla banca e definirne una nuova. Il cambio della password è comunque richiesto ogni 60 giorni.

- Nel campo Vecchia Password digitare la password iniziale ricevuta dalla Banca.
- Definire e digitare nel campo **Password** un codice alfanumerico (numeri e lettere, minuscole e/o maiuscole) compreso tra 12 e 30 caratteri.
- Digitare con attenzione nel campo **Conferma password** la Password scelta ed inserita nel campo **Password**.
- Premere il tasto Accedi.

Terminata l'autenticazione con l'inserimento delle credenziali, viene visualizzata la home page.

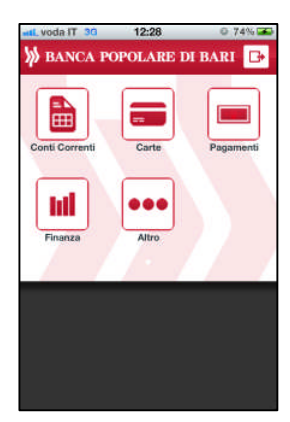

HOME PAGE

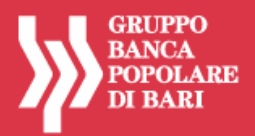

# SUCCESSIVI ACCESSI APP

• Cliccare l'icona della App "Agenzi@bpb".

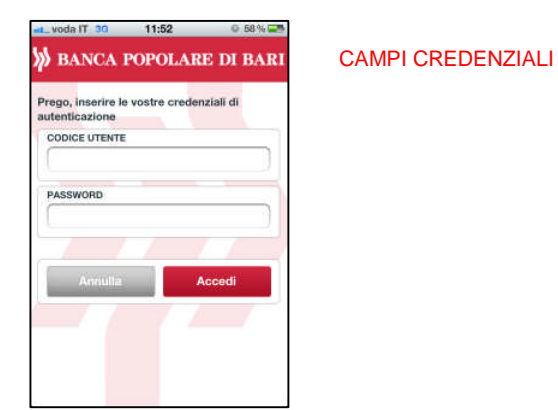

• Inserire le credenziali in uso (Codice Utente e Password).

CAMPO OTP

• Premere il tasto Accedi.

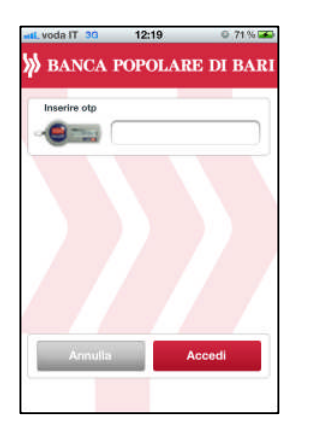

- Inserire il numero visualizzato nel display della chiavetta OTP.
- Premere il tasto Accedi.

Terminata l'autenticazione con l'inserimento delle credenziali, viene visualizzata la home page.

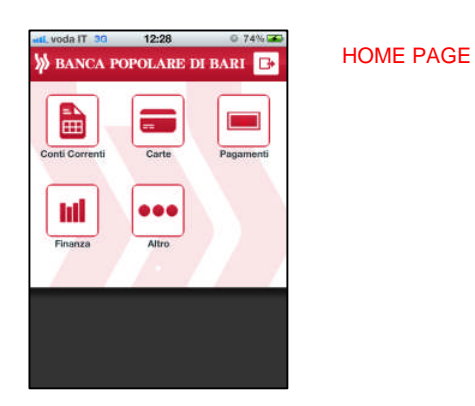

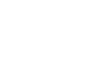

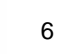

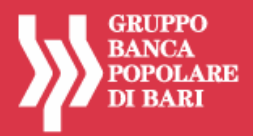

# **SEZIONE B**

istruzioni per gli utenti di Internet Banking con profilo solo informativo

## PRIMO ACCESSO APP

Si descrivono, con immagini esemplificative, le fasi da seguire per l'eventuale prima registrazione al servizio agenzi@bpb attraverso la App, qualora il cliente intenda effettuare il primo accesso attraverso il Mobile Banking.

Si tratta di un'ipotesi remota, basata sul presupposto che il cliente NON abbia già effettuato la prima autenticazione tramite il portale web di internet banking (www.agenziabpb.it).

| rego, inserire le<br>utenticazione | vostre cre | denziali di |  |
|------------------------------------|------------|-------------|--|
| CODICE UTENTE                      |            |             |  |
|                                    |            |             |  |
| PASSWORD                           |            |             |  |
|                                    |            |             |  |
| Annulla                            |            | Accedi      |  |
| 7.7                                | -          | 10 1        |  |

- Nel campo Codice Utente inserire il codice di 10 caratteri ricevuto dalla Banca (i primi 5 caratteri corrispondono all'ABI della Banca:
  - → 05424 per Banca Popolare di Bari;
  - → 06220 per Cassa di Risparmio di Orvieto).
- Nel campo **Password** inserire la password alfanumerica ricevuta dalla Banca (password iniziale).
- Premere il tasto Accedi.
- <u>Conservare con cura</u>, separatamente, il **Codice Utente** e la **Password Iniziale** <sup>(\*)</sup>.

CAMPI CREDENZIALI

(\*) Il Codice Utente assegnato dalla Banca al momento dell'attivazione del contratto resta immutato e deve essere utilizzato per ogni accesso al servizio. La Password Iniziale assegnata dalla Banca al momento dell'attivazione del contratto deve essere cambiata al primo accesso al portale, per motivi di sicurezza; deve essere comunque conservata con cura per essere riutilizzata in caso di eventuale blocco dell'utenza e successivo ripristino. Nelle ipotesi di blocco dell'utenza, infatti, per accedere nuovamente al portale occorre azzerare la password in uso e ripristinare quella iniziale (funzione di sblocco password), in modo da riattivare l'iter di autenticazione digitando il codice utente e la password iniziale.

## N.B. In caso di blocco dell'utenza occorre richiedere lo sblocco della password.

<u>Per alcune tipologie di errore che generano il blocco</u> (es. errato inserimento della password per più di tre tentativi), l'utente può richiedere lo sblocco della password direttamente on line, mediante la <u>funzione di Autoreset</u>, senza recarsi in filiale. Per usufruire della funzione di autoreset, tuttavia, è necessario <u>chiudere</u> l'applicazione Mobile Banking e collegarsi al sito www.agenziabpb.it, in quanto il servizio di autoreset è disponibile esclusivamente sul sito www.agenziabpb.it.

Per l'utilizzo della funzione di Autoreset, è necessario seguire le istruzioni riportate nel documento "Agenzi@Bpb Privati-Professional\_Servizio Autoreset".

In altri casi particolari di errore che provocano un blocco definitivo dell'utenza, è necessario richiedere lo sblocco della password alla propria filiale.

7

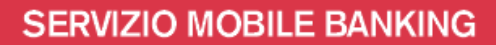

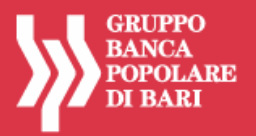

| Maashia Dasaward  |  |
|-------------------|--|
| Veccina Password  |  |
| Password          |  |
| Conferma Password |  |
|                   |  |
|                   |  |

#### CAMPI CREDENZIALI

Per motivi di sicurezza, l'utente deve cambiare la password iniziale ricevuta dalla banca e definirne una nuova. Il cambio della password è comunque richiesto ogni 60 giorni.

- Nel campo Vecchia Password digitare la password iniziale ricevuta dalla Banca.
- Definire e digitare nel campo **Password** un codice alfanumerico (numeri e lettere, minuscole e/o maiuscole) compreso tra 12 e 30 caratteri.
- Digitare con attenzione nel campo **Conferma password** la Password scelta ed inserita nel campo **Password**.
- Premere il tasto Accedi.

| 6 Y |
|-----|
| 1   |
| /   |

- Definire e digitare nel campo **Inserisci PIN Utente** un codice alfanumerico (numeri e lettere, minuscole e/o maiuscole) di **10 caratteri**, diverso da quello impostato per la Password.
- Inserire il PIN definito anche nel campo Ripeti PIN Utente, per conferma.

**CAMPI CREDENZIALI** 

• Premere il tasto Accedi.

Ad ogni accesso successivo, l'utente dovrà digitare solo tre caratteri del PIN, richiesti di volta in volta in maniera casuale.

Terminata l'autenticazione con l'inserimento delle credenziali, viene visualizzata la home page.

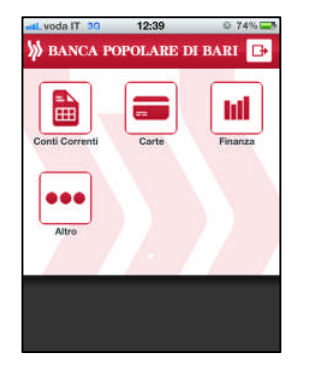

#### HOME PAGE

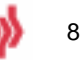

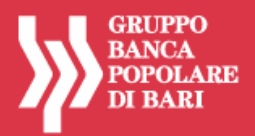

## SUCCESSIVI ACCESSI APP

• Selezionare l'icona della App "Agenzi@bpb".

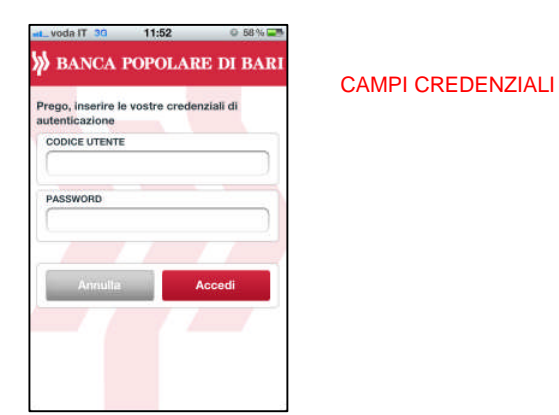

- Inserire le credenziali in uso (Codice Utente e Password).
- Premere il tasto Accedi.

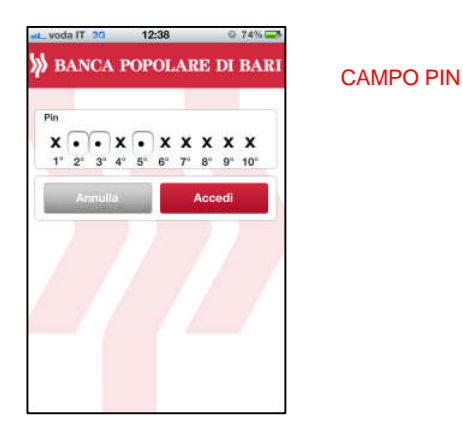

- Digitare i tre caratteri del **PIN** richiesti in modalità causale dal sistema, corrispondenti alle posizioni non crociate: in questo caso il 2°, il 3° e 5° carattere.
- Premere il tasto Accedi.

Terminata l'autenticazione con l'inserimento delle credenziali, viene visualizzata la home page.

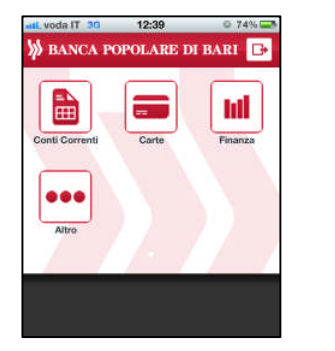

HOME PAGE

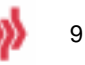